## Cancer Services Scheduling Inpatient Appointment - Direct Scheduling

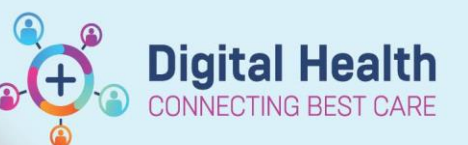

Digital Health Quick Reference Guide

## This Quick Reference Guide will explain how to:

Process appointments for patients who **DO NOT** have a regimen ordered in EMR that are Inpatient visits. e.g. HITH, Clinical Trials, Non-EMR IP treatment.

## **Definitions:**

Scheduling Appointment Book – Calendar view of the daily time slots available for an appointment to be scheduled Direct Scheduling – Allows patients or users of an external application to schedule appointments without interacting with the health systems scheduling staff.

Inpatient - A patient who is admitted to hospital for treatment

- 1. Search for patient in PowerChart.
- 2. Review that there is no treatment ordered in Treatment Calendar via Oncology/Haematology View

Nurse Oncology View ONC/HAEM Flowsheet Treatment Calendar Febrile Neutropenia

| 🏦 🗎   🚔 🖿   🔍 🌯   100% 🛛 -   🥝 🌑 🟠 |               |                  |
|------------------------------------|---------------|------------------|
| Calendar Items                     | Calendar List | ✔ Display all da |
| ⊿ Appointments                     | August 2023   |                  |
| A Regimen Appointments             | Mon 21        |                  |
|                                    | Tue 22        |                  |
|                                    | Wed 23        |                  |
|                                    | Thu 24        |                  |
|                                    | Fri 25        |                  |
|                                    | Sat 26        |                  |
|                                    | Sun 27        |                  |
|                                    | Mon 28        |                  |
|                                    | <b>Tue</b> 29 |                  |
|                                    | Med 30        |                  |

- 3. Navigate to Scheduling Appointment Book to process scheduling request
- 4. Open/Click on Appointment tab
- 5. Within the 'Appointment' tab, select appropriate appointment type (try to match the minutes with intended time).

| Books Appointment              |        |   |
|--------------------------------|--------|---|
| CDU Inpatient Visit - 120 Mins |        | ^ |
| *Appointment location:         |        |   |
| S 1E CDU                       | $\sim$ |   |
| *Person name:                  |        |   |
| RESEARCH, NURSING MRS          |        |   |
| *Reason for Visit:             |        | ÷ |

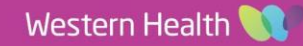

6. Complete all mandatory (highlighted yellow) fields as a minimum including the right patient (**Do not select any encounter for patient**).

\*\*\* Reason for Visit\* \*\* Ensure appropriate prefix!\*\*

| Туре                 | Pre-Fix                              |
|----------------------|--------------------------------------|
| Paper Based Regimens | PAPER – (Name of Treatment)          |
| Clinical Trials      | CT – (Name of Treatment)             |
| HITH                 | HITH – (Name of Treatment)           |
| Other                | Appropriate name e.g. SURC Education |

- 7. Select 'Move' once ready to place into date/time/chair
- 8. Appointment attribute window will display for review of details. Click OK.
- 9. Appointment request will display in 'Work in progress:' section, to be scheduled into appropriate date/time.
- 10. Drag and drop 'Primary Resource' to appropriate date/time/chair.

| Scheduling: Scheduling Appointment                                                                                                    | Book            |                   |                  |                          |               |                               |            |                       |                                | -                         | ο×                |
|----------------------------------------------------------------------------------------------------|-----------------|-------------------|------------------|--------------------------|---------------|-------------------------------|------------|-----------------------|--------------------------------|---------------------------|-------------------|
| Task Edit View Help                                                                                                    |                 |                   |                  |                          |               |                               |            |                       |                                |                           |                   |
| : ≝¶   ⊠ ‰  ® ⊉ ಔ ⊐¶   ¶                                                                                                    | 医麵 受しめい         | à l 🔒 🗂 🚸 🚮       | 📲 🏶 🦸 🖉 🗄 M      | 4 •⊪  포 ≛   <b>€ (</b> ⊜ | 🕻 i 🖾 🔝 🗟 🖪   | . 🚔 🕼 🐙 🗄 🌒 📎 🕥 🖉 🍕 🔕         | 1 🗖 🖪 🕼    | 🥎 🗄 🖛 Back 👻 🔿 👻 🔮    | 3                              |                           |                   |
| Name: ONCOLOGY, TE                                                                                                    | STING           |                   |                  |                          | Home Phone:   | Language: Englis              |            | Person Comments:      | NOK:                           | Last No Show:             |                   |
| MRN: 7100006                                                                                                    | DOB: 25/12/1    | 980               | : M; 42 years    |                          | Mobile Phone: | Interpreter Requi             | ed:        | Home Address:         |                                | # of No Shows: 0          |                   |
| *** Allergies Not Recorded ***                                                                                                    |                 |                   | : Clinical Rese  | arch: On Study           | Email:        | Indigenous Statu:             |            | Medicare Status:      |                                | # of Cancellations: 0     |                   |
| . 2022 .                                                                                                    | Books Anno      | intment           |                  |                          |               |                               |            | Work in progress:     |                                |                           |                   |
| Contraction Contraction Contra                                                                                                    | tooks hope      |                   |                  |                          |               |                               |            | B- CONCOLOGY, TESTING | 3                              |                           | Schedule          |
| Mo Tu We Th Fr Sa Su                                                                                                    | CDILOP Bavia    | e:<br>w - 60 Mins |                  |                          |               |                               | Move ▶     | E- CDU OP Review -    | 60 Mins (Thursday, 23/02/2023) |                           | Confirm           |
| 30 31 1 2 3 4 5                                                                                                    | *Appointment in | cation:           |                  |                          |               |                               | Next       | ⊡-m current sched     | uie                            |                           | Becur             |
| 6 7 8 9 10 11 12                                                                                                    | S 1E CDU        |                   |                  |                          |               |                               | Clear      | 😥 🚸 Primar            | / Resource                     |                           | 0                 |
| 20 21 22 23 24 25 26                                                                                                    | Person name:    |                   |                  |                          |               |                               | ANR        |                       |                                |                           | Suggest           |
| 27 28 1 2 3 4 5                                                                                                    | ONCOLOGY, 1     | ESTING            |                  |                          |               |                               |            |                       |                                |                           | Request           |
| 6 7 8 9 10 11 12                                                                                                    |                 |                   |                  |                          |               | v                             |            |                       |                                |                           | Inset             |
|                                                                                                    |                 |                   | _                |                          |               | 23/02/2023 - Primary Resource |            |                       |                                |                           |                   |
| SH CDU Chair 1                                                                                                    | 3 [0]           | SH CDU Ch         | nair 14 [0]      | SH CDU Cha               | ir 15 (0)     | SH CDU Chair 16 [0]           | SH         | CDU Chair 17 [1]      | SH CDU Chair 18 [0]            | SH CDU Chair 19 [0]       | SH ^              |
| 7:45 AM<br>8:15 AM<br>8:15 AM<br>8:15 AM<br>9:15 AM<br>9:15 AM<br>9:15 AM<br>9:15 AM<br>9:15 AM<br>9:15 AM<br>9:15 AM<br>9:15 AM<br>9:16 AM<br>10:05 AM<br>10:05 AM<br>10:05 AM<br>11:05 AM<br>11:05 AM<br>11:05 AM<br>11:05 AM<br>11:05 AM<br>12:05 PM<br>12:05 PM |                 | SH ONC/HAEM VIII  | SH ONC'HAEM Viet | SHONC/HAEM Met           |               | SH ONC/HAEM Viet              | ONCOLOGY.T | ESTING<br>w - 60 Mms  | SHORC HARM Met                 | SH ONCHAEM Viet           | STONCHUES<br>V    |
| For Help, press F1                                                                                                    |                 |                   |                  |                          |               |                               |            |                       |                                | M2031 P2RN1 Thursday, 2 M | arch 2023 2:03 PM |
|                                                                                                    |                 |                   |                  |                          |               |                               |            |                       |                                |                           |                   |

- 11. PLEASE CREATE iPM Pre-Admission at this point for this booking. Date/Time for iPM Pre-Admit to EXACTLY match date/start time you have just chosen.
- 12. Once the pre-admission is created in iPM, go back to Scheduling Appointment Book and click Confirm to continue
  - processing appointment.

| Work in progress:      |          |  |  |  |  |
|------------------------|----------|--|--|--|--|
| E- 🕼 TESTRO, JOANNE MS | Schedule |  |  |  |  |
| ¦≟                     | Confirm  |  |  |  |  |
| i → III S 1E CDU       | Recur    |  |  |  |  |
| 🗈 🗇 Patient            | Suggest  |  |  |  |  |
|                        | Request  |  |  |  |  |
|                        | Insert   |  |  |  |  |

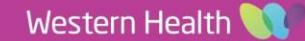

**Digital Health** 

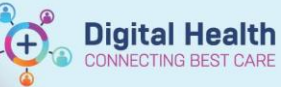

- 13. 'Confirm' window appears. Review details and click OK
- 14. 'Encounter Selection' window appears. SELECT iPM Pre-Admit that was created for this appointment. \*Use 'Est Arrive Date' Column to see date to help find correct date/time. e.g. EMR date/time is 01/01/2023 at 0900 > iPM should also be 01/01/2023 at 0900
- 15. Click 'OK'. Appointment will now be confirmed

| FIN NBR      | Enc Type   | Est Arrive Date       | Disch Date            |
|--------------|------------|-----------------------|-----------------------|
| 21000888C003 | Outpatient | 08/08/2023 - 2:00 PM  | 08/08/2023 - 11:59 PM |
| 21000888C002 | Outpatient | 04/08/2023 - 9:00 AM  | 04/08/2023 - 11:59 PM |
| 21002181     | Outpatient | 07/07/2023 - 2:36 PM  | 07/07/2023 - 11:59 PM |
| 21001663C002 | Outpatient | 20/06/2023 - 8:30 AM  | 20/06/2023 - 11:59 PM |
| IPE75376265  | Inpatient  | 19/06/2023 - 2:00 PM  |                       |
| 21000888     | Outpatient | 19/05/2023 - 1:00 PM  | 19/06/2023 - 11:59 PM |
| 21001663     | Outpatient | 19/06/2023 - 11:00 AM | 19/06/2023 - 11:59 PM |
| IPE75375780  | Inpatient  | 09/05/2023 - 10:00 AM | 10/05/2023 - 10:00 AM |
| NVE72000996  | No Visit   |                       | 19/04/2023 - 8:06 AM  |
| IPE75375895  | PreAdmit   | 22/05/2023 - 9:00 AM  |                       |

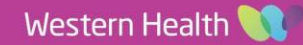